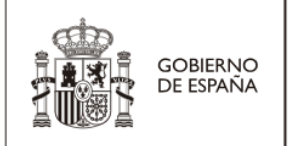

MINISTERIO DE INDUSTRIA Y TURISMO

# Presentación de Solicitudes con Firma Electrónica en Google Chrome

Versión: 2.1 Fecha: 14/03/2025

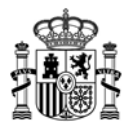

## Índice.

| 1. Requisitos técnicos                                                 | 3  |
|------------------------------------------------------------------------|----|
| 2. Comprobar validez del certificado y proceso de autenticación/ firma | 4  |
| 3. Descarga e instalación de Autofirma                                 | 10 |
| 4. Certificados                                                        | 11 |
| 5. Contacto                                                            |    |
|                                                                        |    |

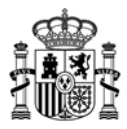

## 1. Requisitos técnicos

Para poder presentar electrónicamente la solicitud usando su certificado o firma electrónica es necesario que se **cumplan** los siguientes requisitos:

1. Estar en posesión de un certificado electrónico válido y reconocido por el Ministerio.

#### Si no tiene certificado puede solicitarlo en esta página:

#### http://www.cert.fnmt.es/certificados

- 2. Tener instalada la aplicación AutoFirma en el equipo desde el que se quiere realizar el proceso de firma.
- 3. Ser usuario con permisos de administrador sobre su equipo.
- 4. Usar uno de los siguientes sistemas operativos admitidos: Windows 8/8.1, Windows 10, Apple OS X.

Respecto a Windows 7 al quedar sin soporte oficial no es seguro utilizarlo y por tanto nuestras pruebas no se han realizado bajo dicho sistema operativo.

5. Tener una versión actualizada del navegador Google Chrome.

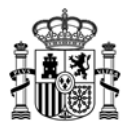

## 2. Comprobar validez del certificado y proceso de autenticación/ firma.

Para comprobar si la configuración de su **navegador y firma** es válida para realizar trámites electrónicos con el Ministerio acceda a la siguiente página:

https://sedeaplicaciones.minetur.gob.es/tramitaayudas/test/firmaini.aspx

Si al acceder a esta página recibiera el siguiente mensaje:

#### La página requiere un certificado de cliente...

La página a la que está intentando tener acceso requiere que el explorador tenga un certificado de cliente válido y reconocido por el Ministerio de Energía. Turismo y Agenda Digital. El certificado de cliente sirve para identificarle como usuario válido del recurso.

Si ya dispone de un certificado de cliente pruebe a utilizar las características de seguridad del explorador Web para asegurarse de que está instalado correctamente. Gobierno de España. Ministerio de Energía, Turismo y Agenda Digital. P. de la Castellana 160, C.P. 28046 Madrid, Madrid.

Resolución a partir de 1024x768

Puede deberse a que no disponga de certificado o bien tenga problemas con la instalación de su certificado, para ello visite el <u>apartado 4</u> de este documento.

En cambio, si dispone de certificado, accederá a la siguiente página y visualizará algunos datos de su certificado como su nombre, apellidos y NIF se recogerán automáticamente de su certificado:

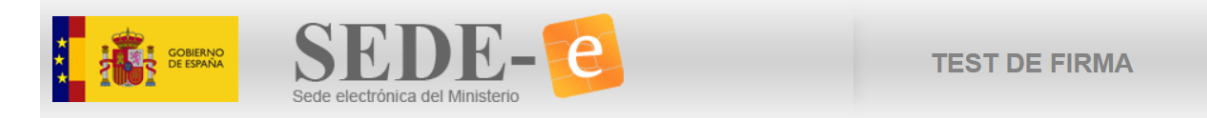

#### TEST DE @FIRMA

|                  | DATOS DEL CERTIFICADO |   |
|------------------|-----------------------|---|
| NIF              |                       | N |
| Nombre Completo  |                       | s |
| Email            |                       |   |
| Numero de Serie  |                       |   |
| Entidad          | FNMT-RCM              |   |
| Tipo de Persona  | Fisica                |   |
| CIF              |                       |   |
| Entidad Juridica |                       |   |
| Caducado         |                       |   |
| Revocado         |                       |   |

| Navegador CHROME 88.0.4324.190 64 bits<br>Sistema WIN10 64 bits<br>UserAgent Mozilla/5.0 (Windows NT 10.0; Win64; x64)<br>AppleWebKit/537.36 (KHTML, like Gecko)<br>Chrome/88.0.4324.190 Safari/537.36<br>Realizar Prueba de Firma | DATOS DEL SISTEMA                                                                                                    |                          |  |
|----------------------------------------------------------------------------------------------------|----------------------------------------------------------------------------------------------------|--------------------------|--|
| Sistema WIN10 64 bits<br>UserAgent Mozilla/5.0 (Windows NT 10.0; Win64; x64)<br>AppleWebKit/537.36 (KHTML, like Gecko)<br>Chrome/88.0.4324.190 Safari/537.36<br>Realizar Prueba de Firma                                           | Navegador CHROME 88.0.4324.190 64 bits                                                                                    |                          |  |
| UserAgent Mozilla/5.0 (Windows NT 10.0; Win64; x64)<br>AppleWebKit/537.36 (KHTML, like Gecko)<br>Chrome/88.0.4324.190 Safari/537.36                                                                                                | Sistema WIN10 64 bits                                                                                                    |                          |  |
| Realizar Prueba de Firma                                                                                                    | Mozilla/5.0 (Windows NT 10.0; Win64; x64;<br>AppleWebKit/537.36 (KHTML, like Gecko)<br>Chrome/88.0.4324.190 Safari/537.36 |                          |  |
|                                                                                                    | F                                                                                                    | Realizar Drueha de Firma |  |

Una vez que se han leído los datos del certificado, es necesario pulsar el botón *Realizar Prueba de Firma*.

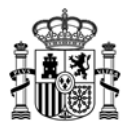

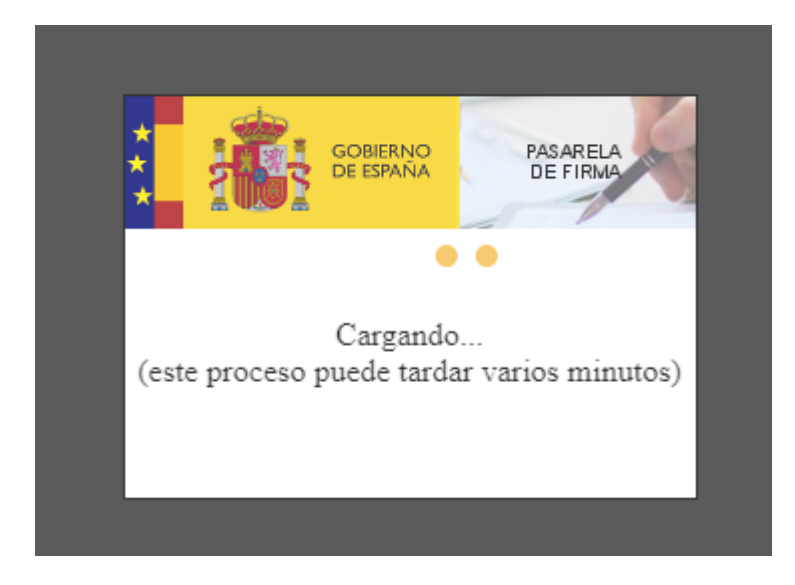

A continuación se intentará conectar con Autofirma:

Si no tiene instalada la aplicación Autofirma en su equipo, visualizará la siguiente pantalla:

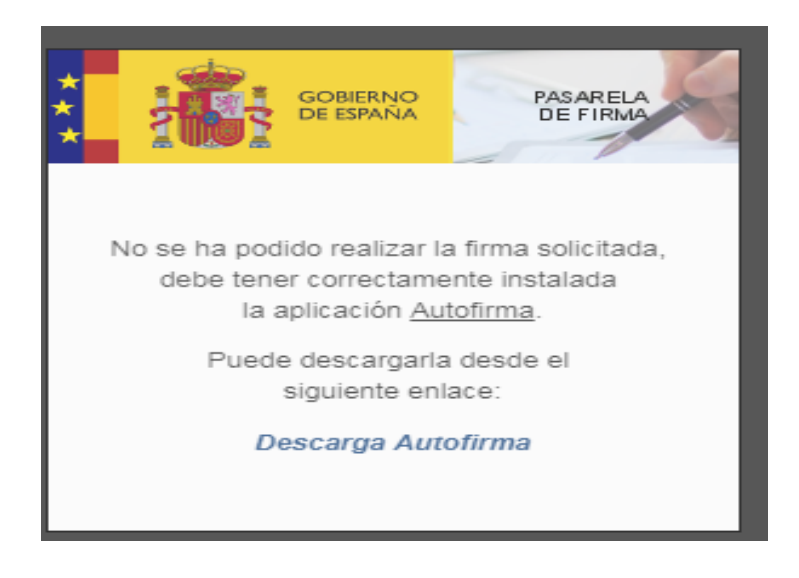

Descárguelaseleccionandoelenlace"DescargaAutofirma"(http://firmaelectronica.gob.es/Home/Descargas.html)e instálela como se indica en el apartado 3y, a continuación, vuelva a intentar realizar el proceso de verificación de certificado y firma.

Si se dispone de AutoFirma, aparecerá la siguiente ventana:

Si su sistema operativo es Windows:

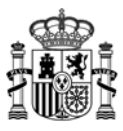

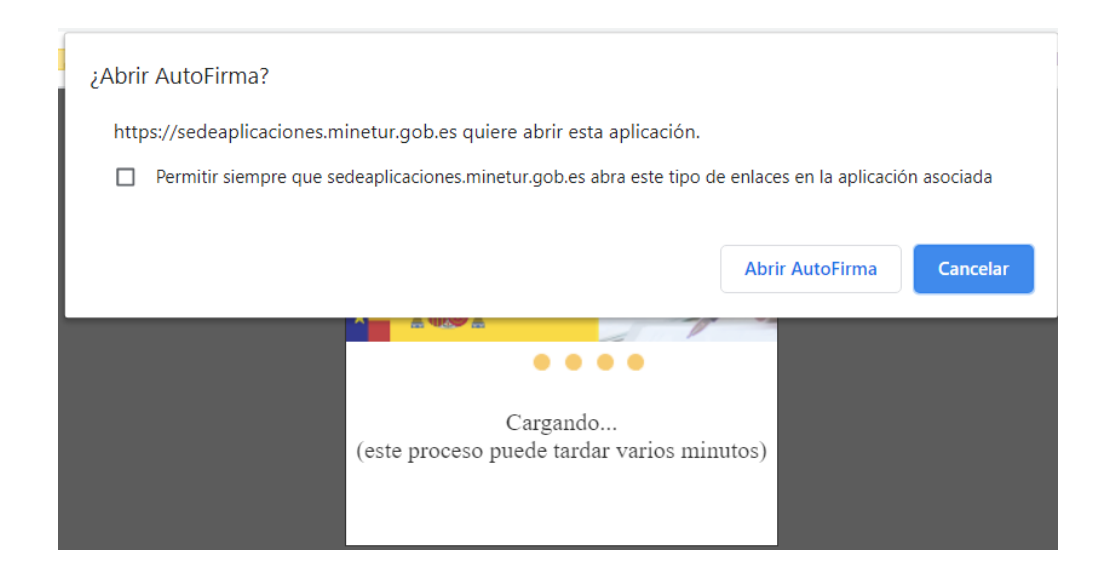

Pulse el botón "Abrir AutoFirma".

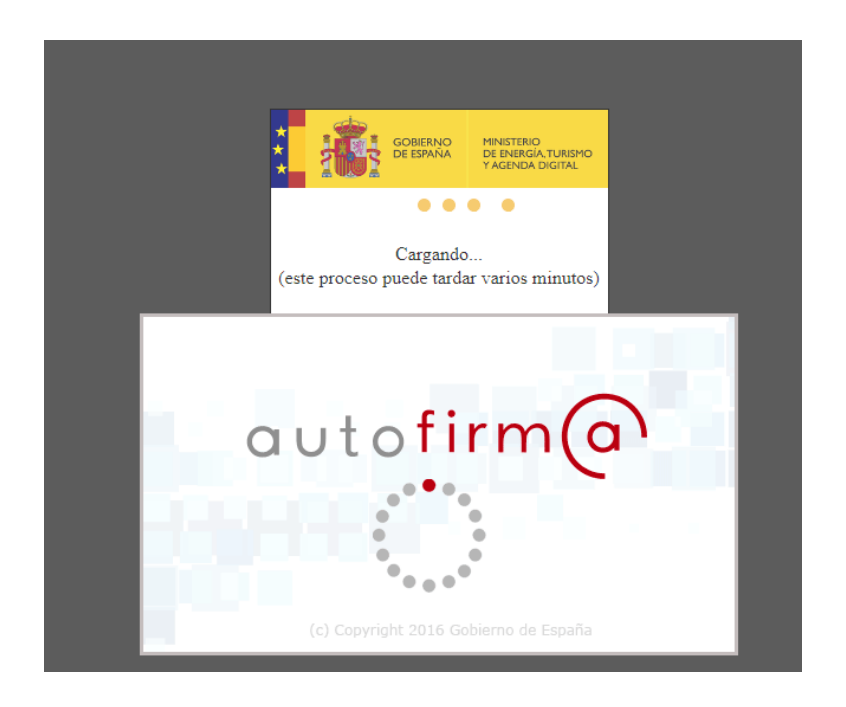

Si su sistema operativo es un MAC, visualizará la siguiente imagen:

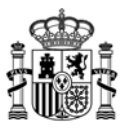

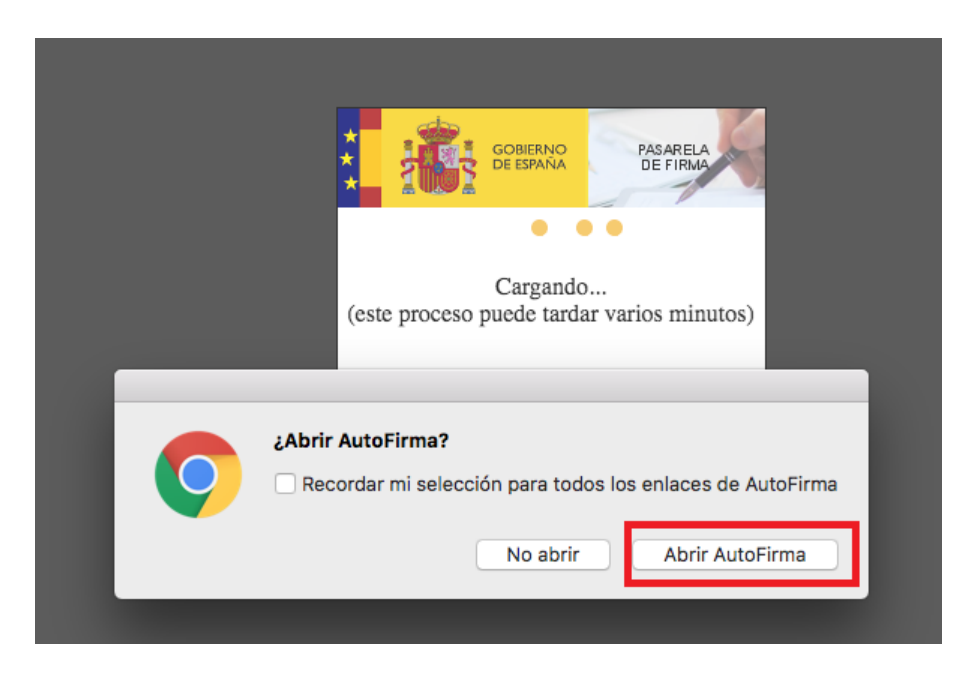

#### Seleccione el botón "Abrir AutoFirma"

Puede tardar varios minutos, hasta que redirige y firma, tenga paciencia. No obstante, si su certificado está en una tarjeta criptográfica (DNI-e...) o está configurado para que le pida una contraseña cada vez que lo utiliza, compruebe si la ventana emergente con la petición de contraseña ha quedado oculta detrás de alguna ventana de programa. Para ello, minimice la ventana del navegador o todo lo que tenga abierto.

| ţ              | GOBIERNO<br>DE ESPAÑA<br>DE FIRMA                                  |
|----------------|--------------------------------------------------------------------|
| (es            | Cargando<br>te proceso puede tardar varios minutos)                |
| Se están firma | ndo datos con su clave privada de intercambio                      |
|                | Una aplicación está solicitando acceso a un elemento<br>protegido. |
|                | Contraseña para:<br>Clave privada de CryptoAP                      |
|                | Aceptar Cancelar Detalles                                          |
|                |                                                                    |

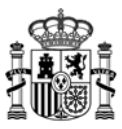

Por ejemplo, si está usando el DNI electrónico le aparecerá una pantalla similar a la siguiente, que puede quedar oculta por otras ventanas:

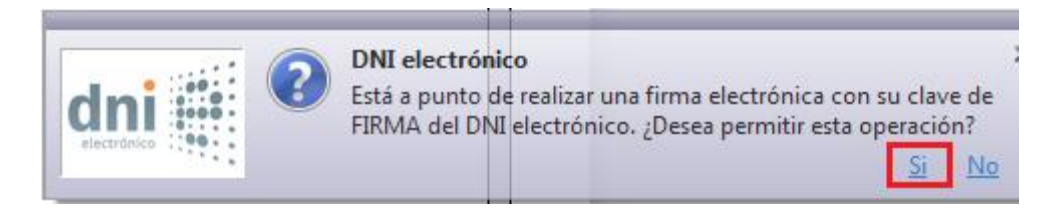

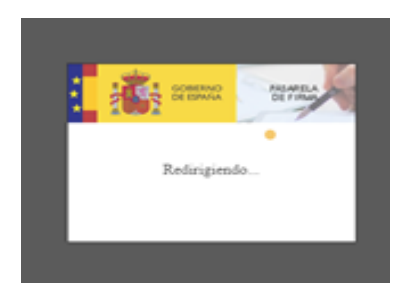

Si el proceso se ha realizado correctamente aparecerá esta pantalla:

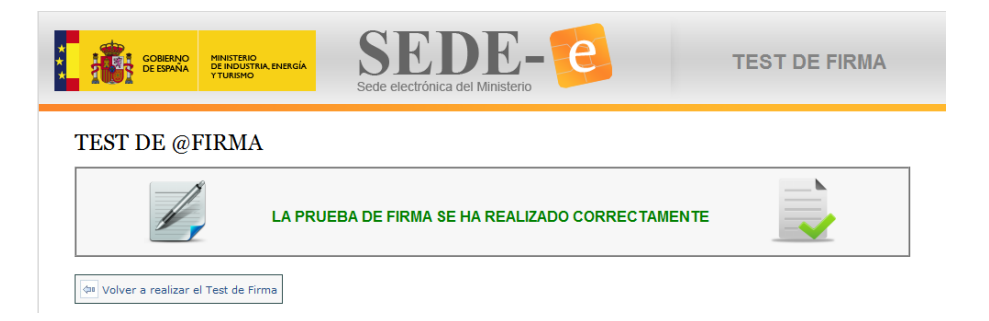

En este caso no es necesario que siga leyendo este documento ni modifique la configuración de su equipo. Puede pasar directamente a realizar el procedimiento electrónico que desee en la sede electrónica del Ministerio.

Si por el contrario ocurriera algún problema en el proceso de firma, la aplicación se lo mostraría con la siguiente pantalla:

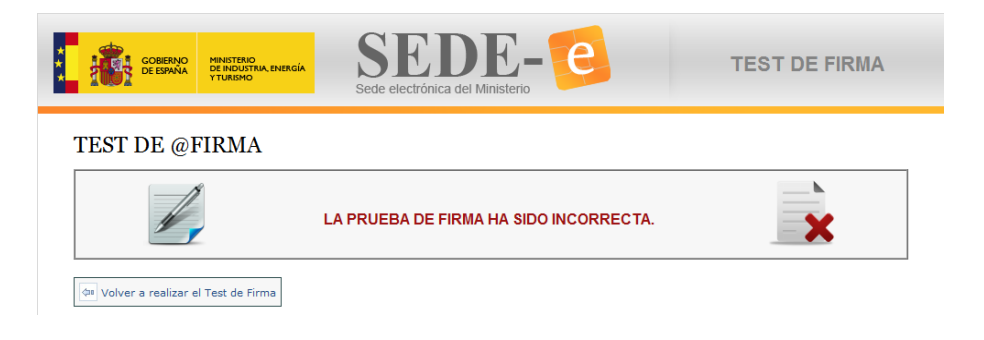

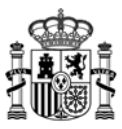

Este error puede deberse a que no ha introducido la contraseña de su certificado electrónico o que ha cancelado el proceso de cualquier otra forma.

Puede volver a ejecutar la aplicación de firma pulsando el botón Volver a realizar el Test de Firma.

Si el problema persiste siga todas las instrucciones de este documento hasta conseguir que la aplicación de prueba funcione correctamente.

Si después de seguir estas instrucciones sigue teniendo dificultades, puede ponerse en contacto con la Oficina Virtual como se indica en el <u>apartado 5</u> de este documento.

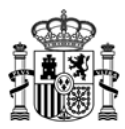

## 3. Descarga e instalación de Autofirma

El programa Autofirma se puede descargar en:

http://firmaelectronica.gob.es/Home/Descargas.html

| PARA PARA                              | Portal<br>administración electrón            | nica                                           | Firma electróni |
|----------------------------------------|----------------------------------------------|------------------------------------------------|-----------------|
| Ciudadanos                             | Empresas                                     | Empleados-Publicos                             |                 |
| Descargas                              |                                              |                                                |                 |
| Desde aquí puedes descarg<br>AutoFirma | rte aquellas aplicaciones que necesites para | a firmar electrónicamente y otras utilidades ( | o documentos.   |

Para descargar e instalar Autofirma, deberá:

- Ser usuario con permisos de administrador sobre su equipo.
- Si su Sistema Operativo es Windows, determinar si es de 32 o 64 bits, para descargar la versión correspondiente de Autofirma. Para ello, si su PC es Windows 7 o Windows 10, bastará con ir al "Panel de control" de su PC y dentro del mismo, seleccionar "Sistema", de este modo visualizará la información básica de su equipo. Véase la imagen capturada:

| Sistema                  |                                                                      |
|--------------------------|----------------------------------------------------------------------|
| Evaluación:              | 5,1 Evaluación de la experiencia en Windows                          |
| Procesador:              | Intel(R) Core(TM) i7-3770 CPU @ 3.40GHz 3.90 GHz                     |
| Memoria instalada (RAM): | 8,00 GB                                                              |
| Tipo de sistema:         | Sistema operativo de 64 bits                                         |
| Lápiz y entrada táctil:  | La entrada táctil o manuscrita no está disponible para esta pantalla |

Desde el enlace adecuado para su sistema operativo, descargará en su equipo un fichero comprimido (.zip). Al descomprimir el fichero verá que contiene un manual de instalación, en formato PDF, y un programa ejecutable, que se encargará de todo el proceso de instalación. Lea el manual y ejecute el programa para instalar Autofirma en su equipo.

El manual de instalación de Autofirma lo puede encontrar también en la <u>Sede electrónica</u> del Ministerio.

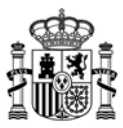

## 4. Certificados

Para comprobar que su certificado esté correctamente instalado vaya al icono ubicado en la esquina superior derecha, y pinche la opción de Configuración:

|                                                   |             | ő) lo lő |                            |
|---------------------------------------------------|-------------|----------|----------------------------|
|                                                   |             | ☆        | <b>W</b>                   |
| Nueva pestaña<br>Nueva ventana<br>Nueva ventana ( | de incógnit | o Ctrl+M | Ctrl+T<br>Ctrl+N<br>ayús+N |
| Historial<br>Descargas<br>Marcadores              |             |          | ►<br>Ctrl+J                |
| Acercar/alejar                                    | -           | 100 % +  | 53                         |
| Imprimir<br>Enviar                                |             |          | Ctrl+P                     |
| Buscar<br>Más herramient                          | as          |          | Ctrl+F<br>▶                |
| Editar                                            | Cortar      | Copiar   | Pegar                      |
| Configuración                                     |             |          |                            |
| Ayuda                                             |             |          | •                          |
| Salir                                             |             | Ctrl+M   | ayús+Q                     |

#### Seleccione Ajustes < Mostrar configuración avanzada...

| Chrome     | Ajustes Bu                                                                                                    |  |  |  |  |
|------------|----------------------------------------------------------------------------------------------------|--|--|--|--|
| xtensiones | Iniciar sesión                                                                                                    |  |  |  |  |
| ljustes    | Inicia sesión para acceder a tus marcadores, tu historial, tus contraseñas y tu configuración en todos tus<br>dispositivos. Además, iniciarás sesión automáticamente en tus servicios de Google. <u>Más información</u> |  |  |  |  |
| nformación | Iniciar sesión en Chrome                                                                                                    |  |  |  |  |
|            | Al abrir el navegador                                                                                                    |  |  |  |  |
|            | Abrir la página Nueva pestaña                                                                                                    |  |  |  |  |
|            | Abrir todo como estaba antes de cerrar                                                                                                    |  |  |  |  |
|            | Abrir una página específica o un conjunto de páginas. Establecer páginas                                                                                                    |  |  |  |  |
|            | Aspecto                                                                                                    |  |  |  |  |
|            | Buscar temas Restablecer tema predeterminado                                                                                                    |  |  |  |  |
|            | Mostrar el botón Página principal                                                                                                    |  |  |  |  |
|            | ✓ Mostrar siempre la barra de marcadores                                                                                                    |  |  |  |  |
|            |                                                                                                    |  |  |  |  |
|            | Buscar                                                                                                    |  |  |  |  |
|            | Específica el motor de búsqueda que se debe utilizar al realizar una búsqueda desde el <u>omnibox</u> .                                                                                                    |  |  |  |  |
|            | Administrar motores de busqueda                                                                                                    |  |  |  |  |
|            | Otros usuarios                                                                                                    |  |  |  |  |
|            | ${igstarrow}$ Persona 1 (actual)                                                                                                    |  |  |  |  |
|            | 🕑 Habilitar navegación como invitado                                                                                                    |  |  |  |  |
|            | 🕑 Dejar que cualquier pueda añadir a una persona a Chrome                                                                                                    |  |  |  |  |
|            | Añadir persona Editar Eliminar Importar marcadores y configuración                                                                                                    |  |  |  |  |
|            | Navegador predeterminado                                                                                                    |  |  |  |  |
|            | Establecer Google Chrome como navegador predeterminado                                                                                                    |  |  |  |  |
|            | Google Chrome no es actualmente tu navegador predeterminado.                                                                                                    |  |  |  |  |
|            | Mostrar configuración avanzada                                                                                                    |  |  |  |  |

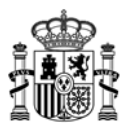

Se habilitarán más opciones y entre ellas visualizará la opción:

#### HTTPS/SSL

Administrar certificados...

Seleccione el botón de "Administrar certificados"

Si el certificado está correctamente instalado, aparecerá en la pestaña "Personal"

| opósito planteado:                                                      | <todos></todos>                                   |               |                           |
|-------------------------------------------------------------------------|---------------------------------------------------|---------------|---------------------------|
| Personal Otras person                                                   | as Entidades de certificación                     | n intermedias | Entidades de certificaci  |
| Emitido para                                                            | Emitido por                                       | Fecha de      | Nombre descriptivo        |
| 🔚 [SOLO PRUEBAS] I                                                      | E AC Camerfirma Certifi                           | 20/01/2017    | (cmf_pj_sw_kps            |
|                                                                         |                                                   |               |                           |
|                                                                         |                                                   |               |                           |
|                                                                         |                                                   |               |                           |
|                                                                         |                                                   |               |                           |
|                                                                         |                                                   |               |                           |
|                                                                         |                                                   |               |                           |
|                                                                         |                                                   |               |                           |
| Importar                                                                | tar Ouitar                                        |               | Opciones avanzadas        |
| Importar Export                                                         | tar Quitar                                        |               | Opciones avanzadas        |
| Importar) Export                                                        | tar) Quitar                                       |               | Opciones avanzadas        |
| Importar Export<br>Propósitos planteados d<br>Autenticación del cliente | tar Quitar<br>lel certificado<br>e, Correo seguro |               | Opciones avanzadas        |
| Importar Export<br>Propósitos planteados d<br>Autenticación del cliente | tar Quitar<br>lel certificado<br>e, Correo seguro |               | Opciones avanzadas<br>Ver |

Verifique que tiene instalados los certificados raíz e intermedios de la entidad emisora de su certificado. Para comprobarlo, seleccione su certificado y pulse en "Ver".

A continuación en la pestaña Ruta de certificación <u>compruebe que la jerarquía de certificados es la</u> <u>correcta y que en la parte inferior de la pantalla se indica "Certificado válido"</u>.

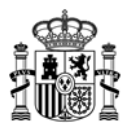

| iertificado 🛛 🔍                        |  |
|----------------------------------------|--|
| General Detalles Ruta de certificación |  |
| Ruta de certificación                  |  |
| AC RAIZ FNMT-RCM                       |  |
|                                        |  |
|                                        |  |
|                                        |  |
|                                        |  |
| <u>V</u> er certificado                |  |
| Estado del certificado:                |  |
| Certificado válido.                    |  |

En caso contrario deberá descargarlos de la página web de la entidad emisora de su certificado e instalarlos.

### 5. Contacto

 Si durante el proceso de firma apareciera algún error que le impidiera realizar el envío telemático, por favor, envíenos una captura de pantalla a la dirección de correo <u>oficinavirtual@serviciosmin.gob.es</u> indicando en el Asunto la aplicación que está utilizando.

Si lo prefiere también puede ponerse en contacto telefónico con el soporte de la Oficina Virtual dentro del siguiente horario:

| Oficina Virtual - Informática |                                    |  |
|-------------------------------|------------------------------------|--|
| Horario                       | De lunes a jueves, de 9:00 a 17:30 |  |
|                               | viernes de 9:00 a 15:00            |  |
| Horario de verano             | De lunes a viernes de 8:00 a 15:00 |  |
| (julio y agosto):             |                                    |  |
| Teléfono:                     | 91 349 40 05                       |  |
| Correo electrónico:           | oficinavirtual@serviciosmin.gob.es |  |